## **Viewing Past Assignments / Practice Another Version**

## Once the due date for a WebAssign homework assignment has past, the assignment can be viewed by clicking on Past Assignments. Home | My Assignments | Grades | Communication | Calendar Notifications | Help | My Options MA 15300, Spring 2013 Algebra And Trigonometry I, section Y01, Spring 2013 -Patrick Devlin Home Instructor: Patrick Devlin Purdue University My Assignments Announcements **Current Assignments (10)** No Current Announcements Name Due My Calendar MA 15300 Lesson 07 (section 2.1) Jan 25 2013 11:59 PM EST Jump to... Ŧ Quiz 3 (Lessons 6, 7) Jan 26 2013 11:59 PM About this Class EST MA 15300 Lesson 08 (section 2.2) Jan 28 2013 11:59 PM EST MA 15300 Lesson 09 (section 2.2) Jan 30 2013 11:59 PM EST MA 15300 Lesson 10 (section 2.3) Feb 1 2013 11:59 PM EST Class Started: Monday, January 7, 2013 Quiz 4 (Lessons 8, 9, 10) Feb 2 2013 11:59 PM Class Ends: Friday, May 10, 2013 EST MA 15300 Lesson 11 (section 2.3) Feb 4 2013 11:59 PM EST MA 15300 Lesson 12 (section 2.3) Feb 6 2013 11:59 PM EST Quiz 5 (Lessons 11, 12) Feb 6 2013 11:59 PM FST Feb 7 2013 06:30 PM Exam #1 EST Past Assignments (8)

All past assignments will be visible; simply click on any that you would like to review.

| Home   My Assignments   Grades   Communication   Calendar                                          |                                | Notifications   Help   My Options                                 |
|----------------------------------------------------------------------------------------------------|--------------------------------|-------------------------------------------------------------------|
| MA 15300, Spring 2013 Algebra And Trigonometry I, section Y01, Spring 2013 <b>My Assignments</b>   |                                | Patrick Devlin<br>Instructor: Patrick Devlin<br>Purdue University |
| Past Assignments                                                                                   |                                |                                                                   |
| Practice Another Version Available                                                                 | Current Assignments   Past Ass | signments   All Assignments                                       |
| MA 15300 Lesson 01 (sections 1.1-1.2) (Homework) 🗟<br>Due: Wednesday, January 9, 2013 11:59 PM EST | Score: 0                       |                                                                   |
| MA 15300 Lesson 02 (section 1.2) (Homework) 🗟<br>Due: Friday, January 11, 2013 11:59 PM EST        | Score: 0                       |                                                                   |
| Quiz 1 (Lessons 1, 2) (Quiz) 🗟<br>Due: Saturday, January 12, 2013 11:59 PM EST                     | Score: 0                       |                                                                   |
| MA 15300 Lesson 03 (section 1.3) (Homework) 🗟                                                      |                                |                                                                   |
| Due: Monday, January 14, 2013 11:59 PM EST                                                         | Score: 0                       |                                                                   |
| MA 15300 Lesson 04 (section 1.3) (Homework) 🗟<br>Due: Wednesday, January 16, 2013 11:59 PM EST     | Score: 0                       |                                                                   |

Once you select a past assignment, you will see which problems you answered correctly, incorrectly and/or not at all. You will also have the option to view the answer key. I do plan to grant extensions on homework assignments, so this should not affect your decision to view the key.

| 4 15300 Lesso                                                                                               | n 02                                    | ! (se               | ctic          | on 1.        | .2) ( | Hon         | new   | ork)              | )      |        |      | Patri<br>MA 1<br>Instru | ck Dev<br>15300,<br>uctor: I | /lin<br>Sprin<br>Patricl | g 2013<br>k Devli | 3 Alge  | bra Ar | nd Trig | onome    | etry I, s | sectior | i Y01, Spring       |
|----------------------------------------------------------------------------------------------------|-----------------------------------------|---------------------|---------------|--------------|-------|-------------|-------|-------------------|--------|--------|------|-------------------------|------------------------------|--------------------------|-------------------|---------|--------|---------|----------|-----------|---------|---------------------|
| Current Score : -                                                                                           | / 22                                    |                     | Due           | e : Fr       | iday, | Janu        | ary 1 | 1 20 <sup>-</sup> | 13 11  | :59 PI | MEST | Г                       |                              |                          |                   |         |        |         |          |           |         |                     |
| 🗎 Print Assignme                                                                                            | nt                                      |                     |               |              |       |             |       |                   |        |        |      |                         |                              |                          |                   |         |        |         |          |           |         |                     |
| Question                                                                                                    | 1                                       | 2                   | 3             | 4            | 5     | 6           | 7     | 8                 | 9      | 10     | 11   | 12                      | 13                           | 14                       | 15                | 16      | 17     | 18      | 19       | 20        | 21      | Total               |
| Points                                                                                                    | -/1                                     | -/1                 | -/1           | -/1          | -/1   | -/1         | -/1   | -/1               | -/1    | -/1    | -/2  | -/1                     | -/1                          | -/1                      | -/1               | -/1     | -/1    | -/1     | -/1      | -/1       | -/1     | -/22 <b>(0.0%</b> ) |
| enignment Cub-                                                                                              |                                         |                     |               |              |       |             |       |                   |        |        |      |                         |                              |                          |                   |         |        |         |          |           |         |                     |
| For this assignment Subm<br>For this assignme<br>or change the ans                                          | <b>issio</b><br>nt, yo<br>wer.          | n<br>ou su          | bmit          | ansv         | vers  | by qu       | estio | n pai             | rts. T | he nu  | mber | of sub                  | missio                       | ns rer                   | nainin            | g for e | ach qu | uestior | n part ( | only cl   | hanges  | s if you submi      |
| For this assignment Subm<br>For this assignme<br>or change the ans<br>ssignment Scorir<br>Your last submiss | issio<br>nt, ya<br>wer.<br>ng<br>ion is | n<br>ou su<br>: use | bmit<br>d for | ansv<br>your | score | by qu<br>e. | estio | n pai             | rts. T | he nu  | mber | of sub                  | missio                       | ns rer                   | nainin            | g for e | ach qu | uestion | n part ( | only cl   | hanges  | s if you submi      |

Once you click on View Key, the answer for each problem will appear in a green box just to the right of the gray box containing the answer you entered (if no answer was entered, the gray box will read "No Response").

| 1. | • –/1 points                                                           | My Notes   SwokATClassic12 1.2.007. |
|----|------------------------------------------------------------------------|-------------------------------------|
|    | Express the number in the form $a/b$ , where $a$ and $b$ are integers. |                                     |
|    | 32 <sup>-4/5</sup>                                                     |                                     |
|    | (No Response) $\gg$ 1/16                                               |                                     |
|    | Need Help? Read It Chat About It                                       |                                     |
|    |                                                                        |                                     |
| 2. | • –/1 points                                                           | My Notes   SwokATClassic12 1.2.008. |
|    | Express the number in the form $a/b$ , where $a$ and $b$ are integers. |                                     |
|    | 9 <sup>3/2</sup>                                                       |                                     |
|    | (No Response) 🤌 27/1                                                   |                                     |
|    | Need Help? Read It Chat About It                                       |                                     |
|    |                                                                        |                                     |
| 3. |                                                                        | My Notes   SwokATClassic12 1.2.025. |
|    | Simplify completely.                                                   |                                     |
|    | $(3y^5)^4(4y^2)^{-3}$                                                  |                                     |
|    | (No Response) $\frac{81y^{14}}{64}$                                    |                                     |
|    | Need Help? Read It Chat About It                                       |                                     |
|    |                                                                        |                                     |

If you click on the gray answer box (regardless of whether you entered an answer or not), the Practice Another Version button may become available. This is an option that allows students the opportunity to practice similar problems to those in the homework. This option is not available for every homework problem.

| 2. 🔹 –/1 points                                                                     | My Notes   SwokATClassic12 1.2.00 |
|-------------------------------------------------------------------------------------|-----------------------------------|
| Express the number in the form $a/b$ , where $a$ and $b$ are integers.<br>$9^{3/2}$ |                                   |
| (No Response) $\geqslant$ 27/1                                                      |                                   |
| Need Help? Read It Chat About It                                                    |                                   |
| Practice Another Version                                                            |                                   |
|                                                                                     |                                   |
|                                                                                     |                                   |

If you click on the Practice Another Version button, a similar problem appears in a new window. Once you enter an answer, you will have the option of grading it, viewing the correct answer, or trying another comparable problem.

| Рга | ctice | Another Version                                                                                                    |
|-----|-------|----------------------------------------------------------------------------------------------------|
|     | 1.    | SwokATClassic12 1.2.008.                                                                                                    |
|     |       | Express the number in the form $a/b$ , where $a$ and $b$ are integers.                                                                 |
|     |       | 274/3                                                                                                    |
|     |       |                                                                                                    |
|     |       | Grade This Show Answer Try Again                                                                                                    |
|     |       | Click Grade This after you answer a question, and then click Show Answer. After answering all question parts, you can click Try Again. |
|     |       |                                                                                                    |

After entering an answer and clicking Grade This, WebAssign will mark your response correct or incorrect. If you click on Show Answer, the correct answer will be displayed. Regardless of whether your answer was correct or incorrect, you will still have the option to Try Again.

| Practic | ce Another Version                                                     |
|---------|------------------------------------------------------------------------|
| 1.      | SwokATClassic12 1.2.008.                                               |
|         | Express the number in the form $a/b$ , where $a$ and $b$ are integers. |
|         | 27 <sup>4/3</sup>                                                      |
|         | 81 🗙 🌽 81/1                                                            |
|         | Grade This Hide Answer Try Again                                       |

## If you have any questions, please email the course coordinator at pdevlin@purdue.edu